## CHANGING YOUR MYED PASSWORD IF YOU ALREADY KNOW YOUR CURRENT PASSWORD

1. At the top right-hand of the screen, click on the upside-down triangle beside your name, and then click on **Set preferences.** 

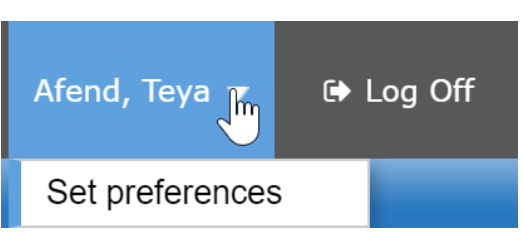

2. Click on the **Security** tab and then click the blue Change hyperlink next to the MyEducation BC Password.

| General           | Security       | Gradebook  | Receipts                           | Communication |  |  |
|-------------------|----------------|------------|------------------------------------|---------------|--|--|
| Primary email     |                | sckxcv     | sckxcvmast4@3us8nbh.iu             |               |  |  |
| Alternate email   |                |            |                                    |               |  |  |
| Google [          | ocs email      | Add God    | Add Google Access                  |               |  |  |
| Security question |                | What is    | What is your mother's maiden name? |               |  |  |
| Security answer   |                | ••••••     | [                                  |               |  |  |
| Confirm answer    |                | ••••••     |                                    |               |  |  |
| MyEduca           | ation BC Passw | ord Change | Change                             |               |  |  |
| -                 |                |            |                                    |               |  |  |
| 🗹 ОК              | 🗙 Cancel       |            |                                    |               |  |  |

3. Enter a new password that meets the password convention (an 8-character password with at least one number, one symbol, one upper case letter and one lower case letter) in both **New password** and **Confirm new password** fields, then click OK.

| General <b>Security</b> G | radebook                           | Receipts | Communication |  |  |  |
|---------------------------|------------------------------------|----------|---------------|--|--|--|
| Primary email             | sckxcvmast4@3us8nbh.iu             |          |               |  |  |  |
| Alternate email           |                                    |          |               |  |  |  |
| Google Docs email         | Add Google Access                  |          |               |  |  |  |
| Security question         | What is your mother's maiden name? |          |               |  |  |  |
| Security answer           | ·····                              |          |               |  |  |  |
| Confirm answer            |                                    |          |               |  |  |  |
| MyEducation BC Password   | Don't Change                       |          |               |  |  |  |
| Requirements              | Click to view                      |          |               |  |  |  |
| New password              | Spring\$2023                       |          |               |  |  |  |
| Confirm new password      | Spring\$2023                       |          |               |  |  |  |
| 𝕶 OK 🗶 Cancel             |                                    |          |               |  |  |  |

4. Enter your current password in the **Current password** field when the Confirm Identity box and then click SAVE. You've successfully changed your password and will be taken back to your home screen.

| General                                                    | Security                                                               | Gradebook      | Receipts               | Communication |   |  |  |  |
|------------------------------------------------------------|------------------------------------------------------------------------|----------------|------------------------|---------------|---|--|--|--|
| Primary em                                                 | nail                                                                   | sckxcvm        | sckxcvmast4@3us8nbh.iu |               |   |  |  |  |
| Alternate e                                                | mail                                                                   |                |                        |               |   |  |  |  |
| Google Do                                                  | cs email                                                               | Add Goog       | gle Access             |               |   |  |  |  |
| Security qu                                                | 🍤 https://tr                                                           | n01.myeducatio | on.gov.bc.ca/a         | as — 🗆        | × |  |  |  |
| Security a trn01.myeducation.gov.bc.ca/aspen/passwordConfi |                                                                        |                |                        |               |   |  |  |  |
| Confirm Identity                                           |                                                                        |                |                        |               |   |  |  |  |
| <u>MyEducati</u>                                           | Security preferences have changed. Please verify your current password |                |                        |               |   |  |  |  |
| Requiren                                                   | Current na                                                             | issword        | Win                    | ter\$2022     |   |  |  |  |
| New pas                                                    | ourient pe                                                             |                |                        |               |   |  |  |  |
| Confirm i                                                  | 🖺 Save                                                                 | 🗙 Cancel       |                        |               |   |  |  |  |
|                                                            |                                                                        |                |                        |               |   |  |  |  |
| 🕑 ОК                                                       |                                                                        |                |                        |               |   |  |  |  |
|                                                            |                                                                        |                |                        |               |   |  |  |  |